1. Запустите браузер Internet Explorer.

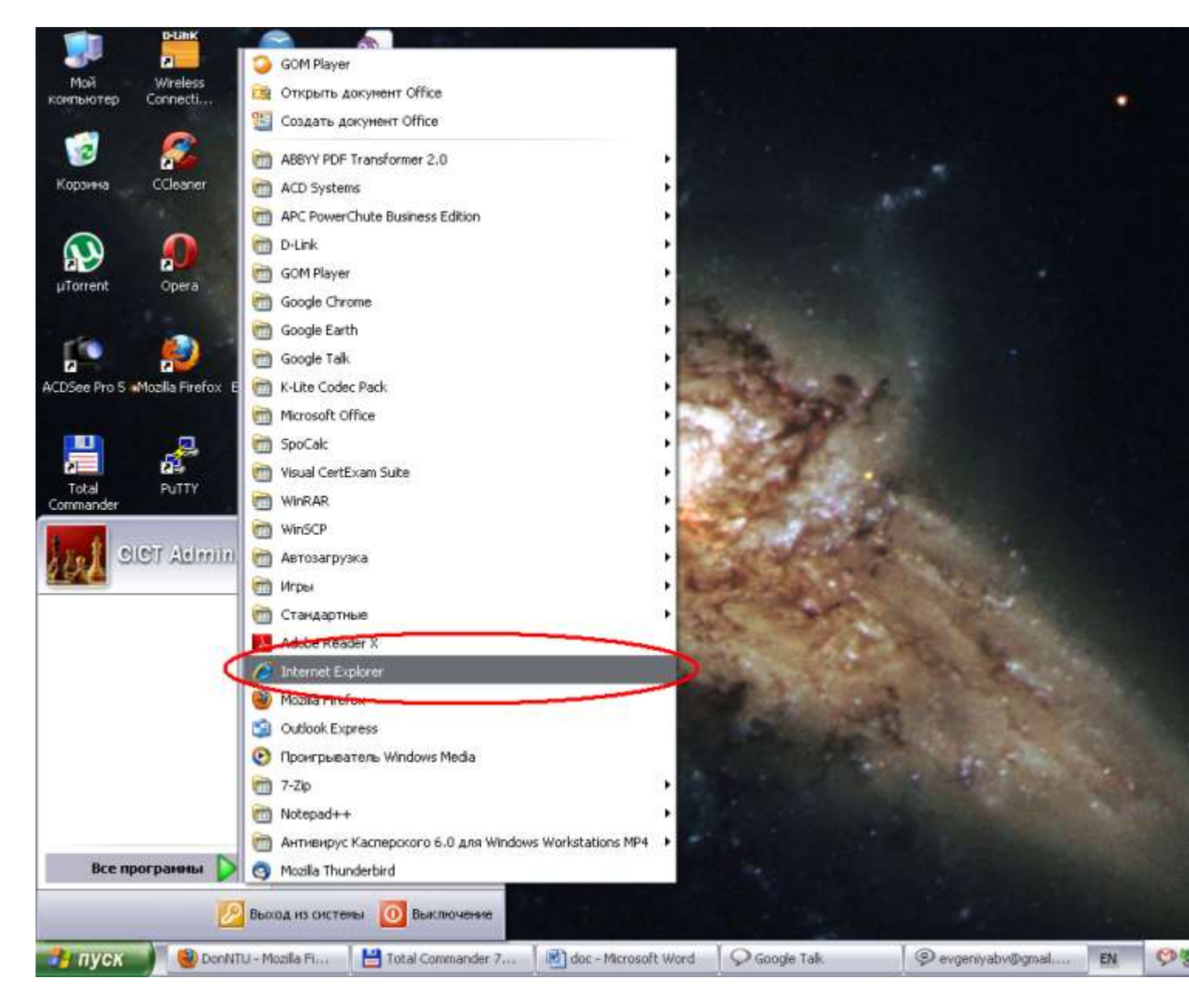

2. В браузере нажмите вверху окна на пункт меню «Сервис». Выберете пункт меню «Свойства обозревателя» во всплывшем меню.

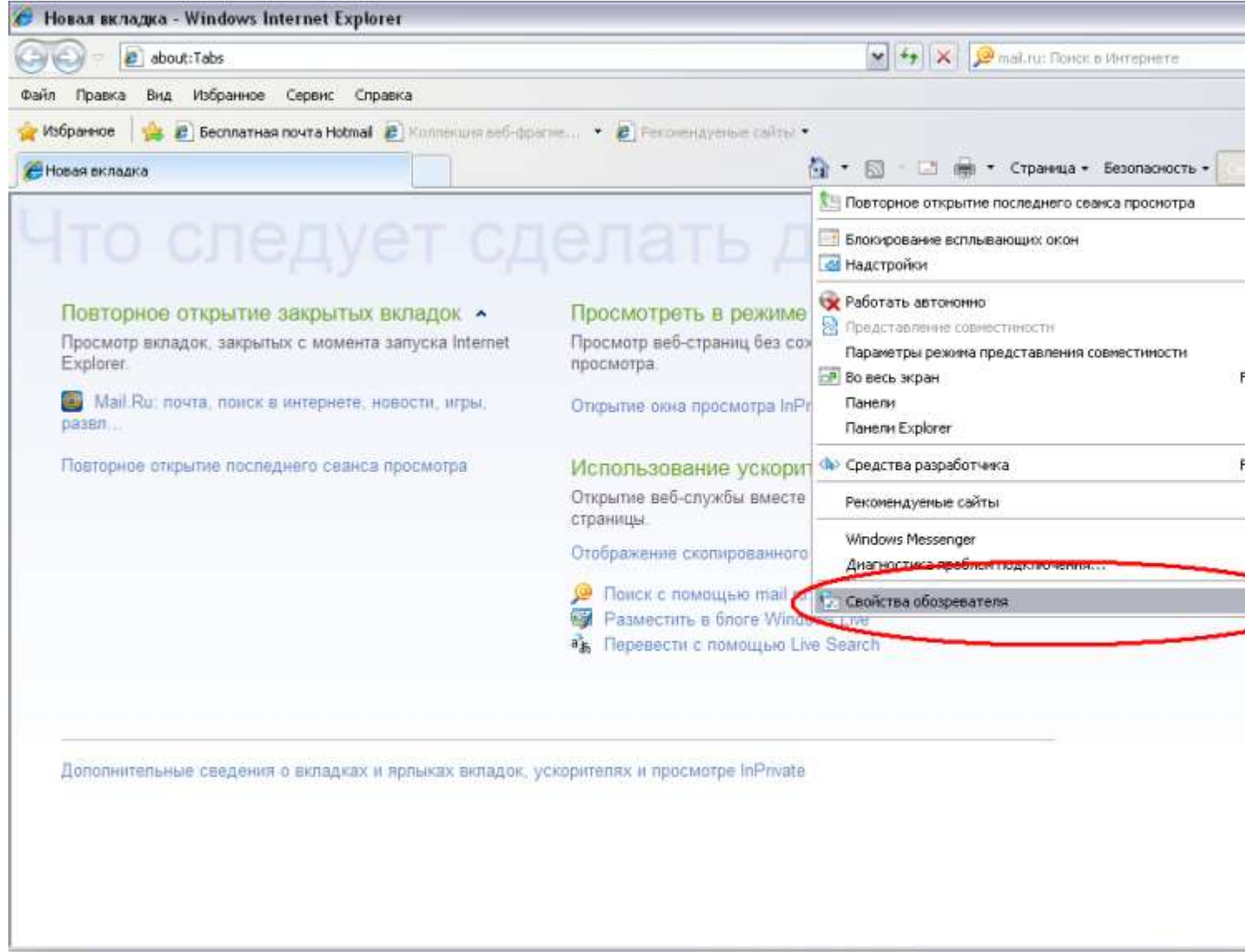

|        | 😜 Интернет     |              |                  |             |               |               |    |   |
|--------|----------------|--------------|------------------|-------------|---------------|---------------|----|---|
| 🦺 пуск | 🕘 DonNTU - Moz | Total Comman | 🛃 doc - Microsof | Google Talk | @ evgeniyabv@ | 🔏 Новаа вклад | EN | 9 |

3. В появившемся окне выберете вкладку «Подключения».

| Honan uknagika - Windows Internet Explorer                                                                  |                                                                        |
|----------------------------------------------------------------------------------------------------|------------------------------------------------------------------------|
| 😔 🖻 about:Tabs                                                                                              | 💌 🆘 🗙 😥 mail.ru: Понск в Интернете                                     |
| п Правка Внд Избранное Серенс Справка                                                                       |                                                                        |
| Aséparence 🛛 🙀 🔊 Бесплатная почта Hotmail 💰 Коллениня веб-фраг                                              | ne • D Ferovenagenise calital •                                        |
| Новая вкладка                                                                                               | 🖄 * 🖾 🕤 🖶 * Страница + Безопасность +                                  |
| войства обозревателя                                                                                        |                                                                        |
| Содержание Подключения Программы Дополнительно<br>Общие Бозопосность Конфиденциальность                     | рлать далее :                                                          |
| Донашняя страница                                                                                           | Просмотреть в режиме InPrivate                                         |
| Чтобы создать вкладки, введите каждый из адресов с<br>новой строки.                                         | Тросмотр веб-страниц без сохранения данных о сеансе<br>просмотра.      |
| http://www.mail.ru/cnt/9516                                                                                 | Открытие окна просмотра InPrivate                                      |
| Текущая Исходная Пустая                                                                                     | Использование ускорителя •                                             |
| История проснотра                                                                                           | Открытие веб-службы вместе с текстом, скопированным с веб-<br>тоаницы. |
| Удаление временных фаилов, истории просмотра, фаилов<br>"cookie", запомненных паролей и данных из веб-форм. | Отоблажение сколированного текста                                      |
| Удалить журнал обозревателя при выходе                                                                      |                                                                        |
| Удалить Параметры                                                                                           | Paswecture в блоге Windows Live                                        |
| Понок                                                                                                    | ь Перевести с помощью Live Search                                      |
| Растройка уколчаний для поиска. Параметры                                                                   |                                                                        |
| Вкладки                                                                                                    |                                                                        |
| Настройка вкладок для отображения Паранетры                                                                 |                                                                        |
| - bearthannet                                                                                               | ителях и просмотре InPrivate                                           |
| Представление                                                                                               |                                                                        |
| Цвета Языки Шрифты Оформление                                                                               |                                                                        |
|                                                                                                    |                                                                        |
|                                                                                                    |                                                                        |
| ОК Отнена Приченить                                                                                         |                                                                        |
|                                                                                                    | Uнтернет                                                               |
| TYCK 🔮 DonNTU - Moz 💾 Total Comman 🔯 doc -                                                                  | - Microsof 🖓 Google Talk 🛛 🎯 evgeniyabv@ 🌈 Новая вклад 🗈 🦻             |

4. На вкладке «Подключения» нажмите на кнопку «Настройка сети».

| 🔄 🖻 about:Tabs                                                                      | 💌 🖘 🔀 😥 mail.ru: Понск в Интернете                         |
|-------------------------------------------------------------------------------------|------------------------------------------------------------|
| л Правка Внд Избранное Серенс Справка                                               |                                                            |
| Избранное 🛛 🖕 🔊 Бесплатная почта Hotmail 💰 Коллекция зеб-фрагие.                    | • 😰 Регоннаденые сайты •                                   |
| Новая вкладка                                                                       | 🏠 • 🔝 - 🖃 🖮 • Страница • Безопасность • С                  |
| войства обозревателя 🔹 🕄                                                            | hart seree?                                                |
| Общие Безопасность Конфиденциальность                                               | пать далее?                                                |
| Содержание Подключения Програмны Дополнительно                                      |                                                            |
|                                                                                     | просмотреть в режиме InPrivate                             |
| Для установки подключения конпьютера Установить<br>к Интернету щелкните эту кнопку. | Просмотр веб-страниц без сохранения данных о сеансе        |
| Настройка удаленного доступа и виртуальных частных сетей                            | opocaron pa.                                               |
|                                                                                     | Открытие окна просмотра InPrivate                          |
| Добавить                                                                            |                                                            |
| Удаянты                                                                             | Использование ускорителя 🔺                                 |
| ( Proceeding )                                                                      | Открытие веб-службы вместе с текстом, сколированным с веб- |
| hat tpolitika                                                                       | траницы                                                    |
| Щелкните кнопку "Настройка" для настройки<br>Прокси-сервера для того по аключения   | Отображение скопированного текста                          |
|                                                                                     | Поиск с помощью mail.ru: Поиск в Интернете                 |
| Истользовать пои отсутствая полопичения с тели                                      | Paswectine a finore Windows Live                           |
| Всегда использовать принятое по унолнанию подилночения                              | a Перевести с помощью Live Search                          |
| Умолчание: Отсутствует Умолчание                                                    |                                                            |
| Настройка разанетров докальной сети                                                 |                                                            |
| Параметры докальной сети не применяются                                             |                                                            |
| для подключений удаленного доступа. Для                                             | ителях и просмогре InPrivate                               |
| кнопку "Настройка", расположенную выше.                                             |                                                            |
|                                                                                     |                                                            |
|                                                                                     |                                                            |
|                                                                                     |                                                            |
|                                                                                     |                                                            |
| ОК Отиена Применить                                                                 |                                                            |
|                                                                                     | интернет 🖓 •                                               |
| nyck 🚽 😟 DenNTU 🔚 Total Com 🕅 doc - Micr                                            | 🖓 Google Talk 🖉 evgeniyab 👔 Норая вкул. 😰 Точечный EN 😢    |

5. В открывшемся окне выставьте галочки так, как показано на рисунке ниже. В поле «Адрес» впишите следующий адрес прокси-сервера: 5.153.173.17. В поле «Порт» впишите следующий номер порта: 3128.

| Настройка пар                                                                                                    | аметров локал                                       | ьной се           | ги                      |                            | x              |  |  |
|----------------------------------------------------------------------------------------------------|-----------------------------------------------------|-------------------|-------------------------|----------------------------|----------------|--|--|
| Автоматическая настройка<br>Чтобы использовать установленные вручную параметры,<br>отключите автоматическую настройку. |                                                     |                   |                         |                            |                |  |  |
| Автомат                                                                                                    | Автоматическое определение параметров               |                   |                         |                            |                |  |  |
| Использо                                                                                                    | Использовать сценарий автоматической настройки      |                   |                         |                            |                |  |  |
| Адрес (                                                                                                    |                                                     |                   |                         |                            |                |  |  |
| Прокси-сере                                                                                                    | sep                                                 |                   |                         |                            |                |  |  |
| Испо <u>л</u> ьзо<br>применяе                                                                                          | вать прокси-сер<br>ется для коммути                 | вер для<br>руемых | локальны)<br>или VPN-по | к подключен<br>одключений) | ий <b>(</b> не |  |  |
| Адр <u>е</u> с:                                                                                                    | 5.153.173.17                                        | Пор <u>т</u> :    | 3128                    | <u>Д</u> ополните          | льно           |  |  |
| 🔽 Не ис                                                                                                    | Не использовать прокси-сервер для локальных адресов |                   |                         |                            |                |  |  |
|                                                                                                    |                                                     |                   | ОК                      | От                         | мена           |  |  |

6. После этого нажмите на кнопку «Дополнительно».

| Настройка пара                                      | аметров локаль                                                                                                    | ьной сет          | ги                      |                           | ×      |  |  |
|-----------------------------------------------------|----------------------------------------------------------------------------------------------------|-------------------|-------------------------|---------------------------|--------|--|--|
| Автоматичес<br>Чтобы испол<br>отключите а           | Автоматическая настройка<br>Чтобы использовать установленные вручную параметры,<br>отключите автоматическую настройку. |                   |                         |                           |        |  |  |
| 📃 Автомати                                          | Автоматическое определение параметров                                                                                  |                   |                         |                           |        |  |  |
| <u>И</u> спользое                                   | вать сценарий а                                                                                                    | втомати           | ческой нас              | тройки                    |        |  |  |
| Адрес                                               |                                                                                                    |                   |                         |                           |        |  |  |
| Прокси-серве                                        | ep                                                                                                    |                   |                         |                           |        |  |  |
| Испо <u>л</u> ьзов<br>применяе                      | вать прокси-сер<br>тся для коммути                                                                                     | вер для<br>руемых | локальных<br>или VPN-по | (подключен<br>одключений) | ий (не |  |  |
| Адр <u>е</u> с:                                     | 5.153.173.17                                                                                                    | Пор <u>т</u> :    | 3128                    | Дополните                 | льно   |  |  |
| Не использовать прокси-сервер для локальных адресов |                                                                                                    |                   |                         |                           |        |  |  |
|                                                     |                                                                                                    |                   | ОК                      | ТО                        | мена   |  |  |

7. В открывшемся окне поставьте галочку напротив пункта «Один прокси-сервер для всех протоколов». После этого закройте последовательно все окна с помощью нажатия на кнопки «OK».

| Параметры прокси-сервера |                                                               |                      |    |        |  |  |  |  |
|--------------------------|---------------------------------------------------------------|----------------------|----|--------|--|--|--|--|
| Серверы                  |                                                               |                      |    |        |  |  |  |  |
|                          | Тип                                                           | Адрес прокси-сервера |    | Порт   |  |  |  |  |
|                          | <u>1</u> . HTTP:                                              | 5, 153, 173, 17      | :  | 3128   |  |  |  |  |
|                          | 2. Secure:                                                    | 5.153.173.17         | ]: | 3128   |  |  |  |  |
|                          | 3. FTP:                                                       | 5.153.173.17         | ]: | 3128   |  |  |  |  |
|                          | 4. Socks:                                                     |                      | ]: |        |  |  |  |  |
| <                        | Один прокси-сервер для всех протоколов                        |                      |    |        |  |  |  |  |
| Исключ                   | ения                                                          |                      |    |        |  |  |  |  |
|                          | Не использовать прокси-сервер для адресов,<br>начинающихся с: |                      |    |        |  |  |  |  |
|                          |                                                               |                      |    | *      |  |  |  |  |
|                          | Адреса разделяются точкой с запятой (;).                      |                      |    |        |  |  |  |  |
|                          |                                                               | ОК                   |    | Отмена |  |  |  |  |